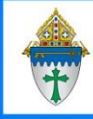

Check the Status of Sent Messages

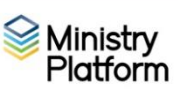

Communication doesn't end with hitting send. Ministry Platform gives you the tools to evaluate whether your message is getting through to your parishioners.

- 1. Click **Communications** on the advanced menu and choose **Messages**.
- 2. Click any message to open it and click the **Recipients** tab to see the **Action Status** column.

## To find your message

By date: Enter dates in the Start Date search field like this 7/3/2022. Do not use 07/03/22.

By subject: Enter a portion of the subject in the Subject search field

If your message was regarding upcoming training, you could search for \*train.

## Pro-tips for the Action Status column.

- You can sort by the Action Status column by clicking the Action Status header
- You can filter the list by typing a particular status in the Action Status search box.

## Evaluating the success of your message

| Action Status  | Description                                         | End Result                           |
|----------------|-----------------------------------------------------|--------------------------------------|
| Blocked        | Recipient's email host is refusing to deliver email | Recipient will not get message       |
| Bounced*       | Usually caused by a bad email address.              | Recipient will not get message       |
| Clicked        | Recipient has clicked any link in message.          | Recipient has opened your email      |
| Delivered      | Email delivered                                     | Email not yet opened                 |
| Dropped        | Delivery attempted but not delivered                | Recipient will not get message       |
| Error          | Email not sent                                      | Recipient will not get message       |
| Opened         | Email opened                                        | Recipient has opened your email.     |
| Ready to send  | Email is ready but has not been sent                | Recipient hasn't received email yet. |
| Sent           | Email was sent but not delivered                    | Recipient will not get message       |
| Spam Reported* | Your email was marked as spam                       | Recipient doesn't like your content  |
| Unsubscribed*  | Recipient has clicked the unsubscribe link.         | Recipient requests no further email  |

## \*Taking action on Bounced email, Unsubscribe requests and Spam alerts.

- 1. Click on their name in the recipient list
- 2. Click the blue jump link under the contact heading to open their contact record.
  - **Bounce**: Click the **Tools** button, choose the **Add/Edit Family** tool and remove or edit their email address. (You may wish to contact the parishioner to get an updated address.) Continuing to email to bad addresses is a sure way of being categorized as a spammer
  - Unsubscribe: Scroll down to the Communication Preferences section and change Bulk Email Opt Out to Yes.
  - **Spam**: Click the **Tools** button, choose the **Add/Edit Family** tool and remove or edit their email address. You do not want to accidentally email them in the future.

1